## Accessing Google Apps Using C2K Account (DESKTOP Version)

1. To access Google Apps and Services from home, log in to Google with your c2k email address: c2kusername@c2ken.net

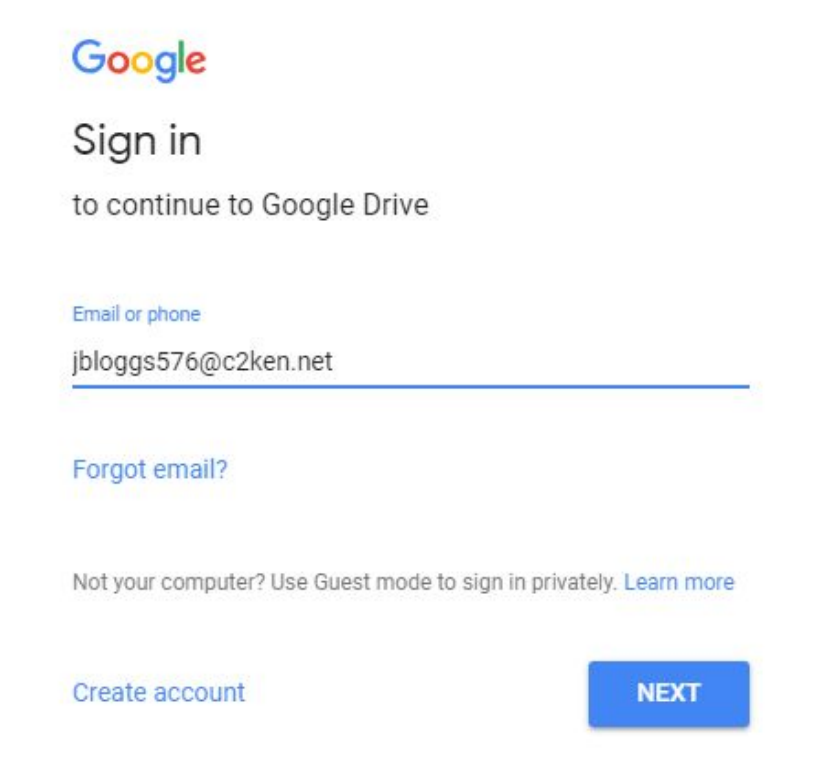

2. On the next screen enter your **full school email address** and your c2k password:

| Active Directory Federated<br>Services V3 |
|-------------------------------------------|
| Sign in with your organizational account  |
| jbloggs576@c2ken.net                      |
| Sign in                                   |
|                                           |

From there you are then signed into Google and can use apps such as Drive and Classroom

## Accessing Google Apps Using C2K Account (MOBILE Version)

| <b>1</b> . Download <b>Google Classroom</b> from the App/Play Store on your personal device                                     | 2. Add a new account and type in your <b>school</b><br>email address when prompted<br>( <u>c2kusername@c2ken.net</u> )                   |
|----------------------------------------------------------------------------------------------------|----------------------------------------------------------------------------------------------------|
| <image/> <image/> <image/> <image/> <image/> <image/> <image/> <image/> <image/> <image/>                                       | Sign in<br>Use your Google account. Learn more<br>Email or phone<br>jbloggs567@c2ken.net                                                 |
| <b>3</b> . Type your <b>school email address and</b><br><b>password</b> on the "Active Directory Federated<br>Services" screen. | <b>4</b> . You should now see any courses you are already enrolled on. To join more courses in the future you can click on the "+" icon. |
| Active Directory Federated<br>Services V3                                                                                       | <ul> <li>Classes</li> <li>Join class</li> <li>A2 Digital Techr</li> <li>Create class</li> </ul>                                          |
| Sign in with your organizational account<br>jbloggs576@c2ken.net<br>                                                            | A Level<br>17 students<br>A2 Software Systems                                                                                            |
|                                                                                                    | Development                                                                                                    |

**5**. You should now download **Google Drive** from the App/Play Store as some documents posted on Google Classroom may need this app in order to be opened. You will need to sign in using your school account by following the same instructions as above.

|         | Google Drive - free (4+)<br>online storage fro<br>Google, Inc. ><br>Offers In-App Purchases |                   |
|---------|---------------------------------------------------------------------------------------------|-------------------|
|         | ★★★★☆ (673)                                                                                 | <sup>+</sup> OPEN |
| Details | Reviews                                                                                     | Related           |